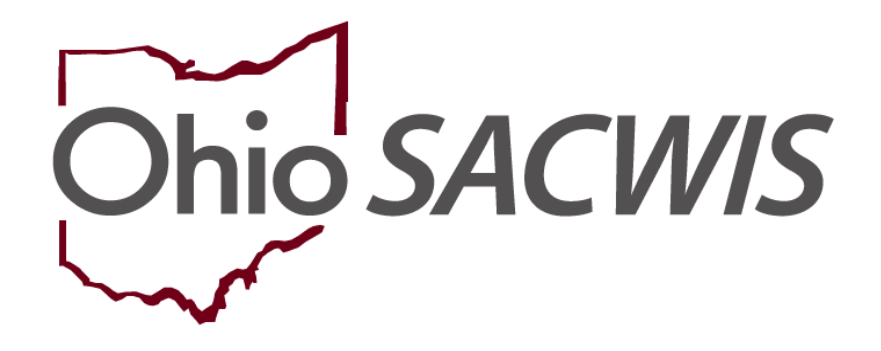

# **Knowledge Base Article**

# **Table of Contents**

| Overview                                                      | 3  |
|---------------------------------------------------------------|----|
| Navigating to the Non ODJFS Provider Merge Screen             | 3  |
| Locating the Retained Provider                                | 4  |
| Locating the Duplicate Provider                               | 6  |
| Viewing the Service History                                   | 8  |
| Viewing the Adoption/KGAP Subsidy History                     | 9  |
| Comparing the Two Selected Providers (Before the Merge)       | 10 |
| Ineligible Validation Messages                                | 11 |
| Viewing the Provider Comparison                               | 12 |
| Completing the Provider Type Section                          | 13 |
| Completing the Provider Member Section                        | 14 |
| Completing the Primary Address Section                        | 15 |
| Completing the Payee Information Section                      | 15 |
| Completing the Medicaid Mailing Information Selection Section | 17 |
| Unsuccessful Merge                                            |    |
| Successful Merge                                              | 19 |
| Successful Merge Auto-Notifications                           | 19 |
| Viewing Completed Merges                                      | 20 |
| Locating an "Old" Retained Provider ID                        | 21 |
| Recommending Agency as ODJFS                                  | 23 |

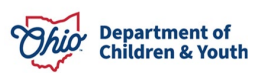

#### **Overview**

This Knowledge Base Article discusses how to complete a non-ODJFS provider merge in Ohio SACWIS and other related information about the process.

In order to complete a non-ODJFS provider merge, a user must have the security role of **Non-ODJFS Merge Administrator**.

Your agency's security administrator can give this role to users who will be completing the provider merge function. However, it is important that those who are given the ability to merge are knowledgeable about the uses for non-ODJFS providers and how the existing data can be impacted after a merge.

Once a merge has successfully occurred, all non-retained provider information will be kept in the history throughout the resulting provider ID.

## Navigating to the Non ODJFS Provider Merge Screen

- 1. On the Ohio SACWIS Home screen, click the Administration tab.
- 2. Click the **Utilities** tab.
- 3. Click **Non ODJFS Provider Merge** in the **Navigation** menu. The **Merge History Filter** screen appears.
- 4. To merge two non-ODJFS providers, click the Add Merge Request button.

|   | Ног                           | me           | intake                 |                | Case                  |                | Provider              | Financial    | Administration    |  |
|---|-------------------------------|--------------|------------------------|----------------|-----------------------|----------------|-----------------------|--------------|-------------------|--|
|   | Staff                         | Maintenance  | Security               | Reports        | Training              | Utilities      | ]                     |              |                   |  |
|   | <>                            |              |                        |                |                       |                |                       |              |                   |  |
|   | Merge Person                  |              | Merge History Filter   |                |                       |                |                       |              |                   |  |
|   | Identify Duplicate            | Person       | From Date:             |                |                       |                | To Date               | e:           |                   |  |
|   | Associate Case                |              | Status:                | Faile          | d 🗸                   |                |                       |              |                   |  |
|   | Maintain PSA                  |              | Requesting Agency:     | Te             | st County Children Se | rvices Board 🗸 |                       |              |                   |  |
|   | AP Workload                   |              | Requestor:             |                | ~                     |                |                       |              |                   |  |
|   | Restrict Case/Int             | ake          | and a star D           | _              |                       |                |                       |              |                   |  |
|   | Geographical De               | signations   | Sort Results By:       | Defa           | ult                   | ~              |                       |              |                   |  |
| Þ | Case Closure<br>Non ODJFS Pro | ovider Merge | Filter Reset           |                |                       |                |                       |              |                   |  |
|   |                               |              | Merge History Filter R | esults         |                       |                |                       |              |                   |  |
|   |                               |              | Retain                 | ed Provider Na | ame/ID                |                | Duplicate Provider Na | ame/ID Reque | estor Status Date |  |
|   |                               |              | No Results Returned.   |                |                       |                |                       |              |                   |  |
|   |                               |              | Add Merge Request      |                |                       |                |                       |              |                   |  |

The Provider Selection screen appears.

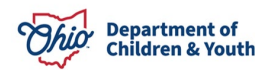

# Locating the Retained Provider

1. In **Retained Provider** section, click the **Search** button.

| Но             | me                     | Intake           | c        | ase      |        | Provider         | Financial | Administration |
|----------------|------------------------|------------------|----------|----------|--------|------------------|-----------|----------------|
| Staff          | Maintenance            | Security         | Reports  | Training | Utilit | ies              |           |                |
| Administration | > Utilities > Non-ODJF | S Provider Merge | Requests |          |        |                  |           |                |
| Provider S     | election               |                  |          |          |        |                  |           |                |
| Retained       | Provider               |                  |          |          |        | Duplicate Provid | er        |                |
| Search         |                        |                  |          |          |        | Search           |           |                |

The Provider Profile Search Criteria screen appears.

**Important:** When searching for a non-ODJFS provider in the system:

- The county completing the merge **must be the recommending agency** for one of the providers or both the retained and duplicate provider must have the recommending agency be the Ohio Department of Job and Family Services.
- The provider category selected must be **non-ODJFS** provider.
- 2. In the **Provider Category** field, select **Non-ODJFS** from the drop-down list.
- 3. Enter a provider name in the **Provider Name** field, if needed.
- 4. Click the **Search** button.

| Search For Provider Profile |    |                      |                    |
|-----------------------------|----|----------------------|--------------------|
| Provider ID:                |    |                      |                    |
|                             | OR |                      |                    |
| Provider Name:              |    | Member Last Name:    | Member First Name: |
|                             |    | Member Middle Name : |                    |
| Provider Category           |    |                      |                    |
| Non-ODJFS V                 |    |                      |                    |

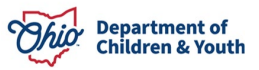

| Agency Type:                                                                                                    | ~            |   |                                       |   |
|----------------------------------------------------------------------------------------------------|--------------|---|---------------------------------------|---|
| Agency:                                                                                                    |              |   |                                       | ~ |
| Provider Type:                                                                                                    |              | ~ | Include "Closed" Provider Type Status |   |
| Provider Status:                                                                                                    | ~            |   |                                       |   |
| Address Contact and Provider Reference Criteria V                                                                                           |              |   |                                       |   |
| Name Match Pracision                                                                                                    |              |   |                                       |   |
| Addition market in Procession     Returns results matching entered names including AKA names/nicknames     +AKA/Nicknames     Fewer Results | More Results |   |                                       |   |
| Search Clear Form Return                                                                                                    |              |   |                                       |   |

The search results appear in the **Provider Profile Search Results** section in the middle of the screen.

5. Click the **Select** link in the appropriate row.

| Search Clear Form Return                |                 |                   |                            |
|-----------------------------------------|-----------------|-------------------|----------------------------|
| Search Results                          |                 |                   |                            |
| Result(s) 1 to 15 of 500 / Page 1 of 34 |                 |                   |                            |
| Provider Name / ID                      | Provider Status | Provider Category | Address                    |
| select Counseling / 123456              | ACTIVE          | NONODJES          | 123 Test Rd Test, Oh 12345 |
| View Provider Type Information ~        |                 |                   |                            |

The **Provider Selection** screen appears displaying the selected information in the **Retained Provider** section.

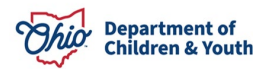

# Locating the Duplicate Provider

1. In **Duplicate Provider** section, click the **Search** button.

| Provider Selection                                                                                                    |                    |
|----------------------------------------------------------------------------------------------------|--------------------|
| Retained Provider                                                                                                    | Duplicate Provider |
| Search Provider JD: 123456 Test Provider 1                                                                                                    | Search             |
| Primary Member:<br>Secondary Member:<br>Marital Status:<br>Address: 123 Test Rd Test, Oh 12345                                                                                    |                    |
| <ul> <li>Placements/Services History</li> <li>Adoption/KGAP Subsidy History</li> <li>Tax Return Address History</li> <li>Tax Payer Identification Number (TIN) History</li> </ul> |                    |

The Provider Profile Search Criteria screen appears.

Similar to previous steps:

- 2. In the **Provider Category** field, select **Non-ODJFS** from the drop-down list.
- 3. If needed, enter the duplicate provider's name in the **Provider Name** field.
- 4. Click the **Search** button.

| earch For Provider Profile |    |                      |                    |
|----------------------------|----|----------------------|--------------------|
| rovider ID:                |    |                      |                    |
|                            | OR |                      |                    |
| ovider Name:               |    | Member Last Name:    | Member First Name: |
|                            |    | Member Middle Name : |                    |
| rovider Category           | 1  |                      |                    |
| Non-ODJFS Y                |    |                      |                    |

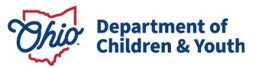

| Agency Type:                                                                                                    | ~            |   |                                       |   |
|----------------------------------------------------------------------------------------------------|--------------|---|---------------------------------------|---|
| Agency:                                                                                                    |              |   |                                       | ~ |
| Provider Type:                                                                                                  |              | ~ | Include "Closed" Provider Type Status |   |
| Provider Status:                                                                                                | ~            |   |                                       |   |
|                                                                                                    |              |   |                                       |   |
| Address, Contact and Provider Reference Criteria V                                                              |              |   |                                       |   |
| Name Match Precision<br>Returns results matching entered names including AKA names/nicknames<br>+ AKA/Nicknames |              |   |                                       |   |
| Fewer Results                                                                                                   | More Results |   |                                       |   |
| Search Clear Form Return                                                                                        |              |   |                                       |   |

The search results appear in the **Provider Profile Search Results** section in the middle of the screen.

5. Click the **Select** link in the appropriate row for the duplicate provider (a different provider than was chosen in the previous sub-section).

| Search Clear Form Return                               |                 |                   |                            |
|--------------------------------------------------------|-----------------|-------------------|----------------------------|
| Search Results Result(s) 1 to 15 of 500 / Page 1 of 34 |                 |                   |                            |
| Provider Name / ID                                     | Provider Status | Provider Category | Address                    |
| select Test Provider 2                                 | ACTIVE          | NONODJFS          | 123 Test Rd Test, Oh 12345 |
| View Provider Type Information ~                       |                 |                   |                            |

The **Provider Selection** screen appears displaying your selection in the **Duplicate Provider** section as shown in green on the next page. At this time, both the **Retained Provider** section and the **Duplicate Provider** section of the screen are populated with the providers to be merged.

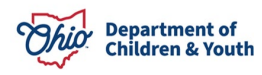

## **Viewing the Service History**

1. If needed, click the Placement/Service History link.

**Note:** This link displays all children who currently or historically have received placement or case services from this provider.

| Provider Selection                                                                                                    |                                                                                                    |
|----------------------------------------------------------------------------------------------------|----------------------------------------------------------------------------------------------------|
| Retained Provider                                                                                                    | Duplicate Provider                                                                                                    |
| Search       Provider ID:     123456       Name:     Test Provider 1       Primary Member:       Secondary Member:       Marital Status:                                              | Search         Provider ID:       121212         Name:       Test Provider 2         Primary Member:       Secondary Member:         Secondary Member:       Marital Status: |
| Address: 123 Test Rd Test, Oh 12345                                                                                                    | Address: 123 Test Rd, Test Oh 12345                                                                                                    |
| <ul> <li>Placements/Services History.</li> <li>Adoption/KGAP Subsidy History.</li> <li>Tax Return Address History.</li> <li>Tax Payer Identification Number (TIN) History.</li> </ul> |                                                                                                    |

The **Services Filter Criteria** screen appears. The **Services** section of the screen displays any child who has been placed with or received a service from this provider. This information can be used as a reference to verify that you really want to merge the two providers.

- 2. View the information.
- 3. When complete, click the **Collapse** button.

| Retained Provider                                                                                                    | Duplicate Provider                                                                                                    |
|----------------------------------------------------------------------------------------------------|----------------------------------------------------------------------------------------------------|
| Search         'rovider [D:       123456         Jame:       Test Provider 1         'rimary Member:       Secondary Member:         Aritial Status:       Address:         123 Test Rd Test, Oh 12345         Placements/Services History | Search         Provider ID:       121212         Name:       Test Provider 2         Primary Member:       Secondary Member:         Secondary Member:       Marital Status:         Address:       123 Test Rd, Test Oh 12345 |
| Person Person Begin End Service Placement CIE<br>ID Name Date Date Type                                                                                                    | Person Person Begin End Service Placement CII<br>ID Name Date Date Type                                                                                                    |

Tax Payer Identification Number (TIN) History

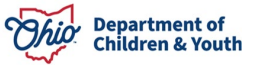

The **Provider Selection** screen appears.

## Viewing the Adoption/KGAP Subsidy History

1. If needed, click the Adoption/KGAP Subsidy History link.

**Note:** This link displays all children who have received either Adoption or KGAP from this provider at any time.

| Provider Selection                                                                                                    |                                                                                                    |
|----------------------------------------------------------------------------------------------------|----------------------------------------------------------------------------------------------------|
| Retained Provider                                                                                                    | Duplicate Provider                                                                                          |
| Search       Provider ID:     123456       Name:     Test Provider 1       Primary Member:     Secondary Member:       Secondary Member:     Marital Status:       Address:     123 Test Dd Test, Ob 12245 | Search Provider ID: 121212 Name: Test Provider 2 Primary Member: Secondary Member: Marital Status: Address: |
|                                                                                                    | Person ID Person Name Begin Date End Date Subsidy Type                                                      |
| Tax Return Address History     Tax Payer Identification Number (TIN) History                                                                                                    |                                                                                                    |

The Provider Subsidy History screen appears.

- 2. View the information as available.
- 3. When complete, click the **Collapse** button.

The **Provider Selection** screen appears.

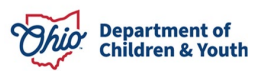

#### Comparing the Two Selected Providers (Before the Merge)

Completing these steps verifies that the two providers are eligible for a merge.

1. Click the **Compare Providers** button on the **Provider Selection** screen.

| Retained Provider           |                            | Duplicate Provid  | er                         |  |
|-----------------------------|----------------------------|-------------------|----------------------------|--|
| Search                      |                            | Search            |                            |  |
| Provider ID:                | 123456                     | Provider ID:      | 121212                     |  |
| lame:                       | Test Provider 1            | Name:             | Test Provider 2            |  |
| <sup>o</sup> rimary Member: |                            | Primary Member:   |                            |  |
| Secondary Member:           |                            | Secondary Member: |                            |  |
| Marital Status:             |                            | Marital Status:   |                            |  |
| Address:                    | 123 Test Rd Test, Oh 12345 | Address:          | 123 Test Rd, Test Oh 12345 |  |
| ■ Placements/Service        | es History                 |                   |                            |  |
| Adoption/KGAP Supervision   | <u>ubsidy History</u>      |                   |                            |  |
| Tax Return Addres           | <u>s History</u>           |                   |                            |  |
| Tax Payer Identific         | ation Number (TIN) History |                   |                            |  |

#### Important: One of two possible outcomes will occur:

- An Ineligible Validation Message(s) will appear stating why the merge cannot proceed.
- The **Provider Comparison** section will appear to compare the providers.

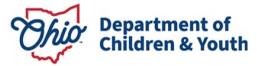

## **Ineligible Validation Messages**

If you click the **Compare Providers** button and the **providers are not eligible for a merge**, the system displays one of the following ineligible validation messages:

**Note:** After you click the **Merge** button (later in this process), you may get additional ineligible merge messages, which are also discussed in this Knowledge Base Article.

- The duplicate provider does have an open-ended placement for a child who is currently placed with the retained provider. In rare cases, a child appears to be placed in two providers at the same time.
- Both the retained and duplicate providers are on an adoption potential match (or adoption match) list that was generated for {Adoptive Child's Name} by agency {Agency Name from the Potential Match List (or Adoption Match) record}, and one of the providers is not being considered. A merge request is ineligible unless both of the providers are being considered.
- If the retained provider and the duplicate provider are **used as a placement setting and as any type of leave setting for the same time period**, then the following message will display: By merging this provider, the placement and the leave placement will be the same provider. **In order to proceed with the merge**, **you must correct this in Ohio SACWIS**.
- If neither the retained provider nor the duplicate provider has a primary address, then the following message will display: There must be a primary address on at least one of the provider records that you selected for merge. In order to proceed with the merge, you must correct this in Ohio SACWIS.
- If the retained and the duplicate provider each have an active or on-hold provider payment plan, then the following message will display: These records cannot be merged due to both records having an active or on-hold provider payment plan.

**Reason:** The merged provider can't have two active provider payment plans at the same time. The two providers can't both have an active and/or on-hold payment plan.

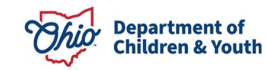

## Viewing the Provider Comparison

If **no ineligible validation messages** apply, the **Provider Comparison** section appears as shown in this example:

| Compare Providers Switch Provider IDs                                                                |                  |                              |                                       |                                                     |                             |              |
|----------------------------------------------------------------------------------------------------|------------------|------------------------------|---------------------------------------|-----------------------------------------------------|-----------------------------|--------------|
| Provider Comparison                                                                                  |                  |                              |                                       |                                                     |                             |              |
| Provider Type                                                                                        |                  |                              |                                       |                                                     |                             |              |
| Provider Recommending Agency<br>Type                                                                 | Begin Date       | Retain                       | Provider<br>Type                      | Recommending Agency                                 | Begin Date Re               | etair        |
| Ohio Test County Children Services Board<br>Department<br>of<br>Education                            | 03/26/2007       |                              | Ohio<br>Department<br>of<br>Education | Test County Children Services Board                 | 03/26/2007                  | 1            |
| Provider Member                                                                                      |                  |                              |                                       |                                                     |                             |              |
| Person ID Name Effective Date                                                                        | View Mem<br>Role | ber <u>History</u><br>Retain | Person ID                             | Name Effective Date                                 | View Member H<br>Role Retai | <u>-list</u> |
| Primary Address                                                                                      |                  |                              |                                       |                                                     |                             |              |
| Effective Date     Address       03/26/2007     123 Test Rd Test, Oh 12345                           |                  | Retain                       | Effective Date                        | Address<br>123 Test Rd Test, Oh 12345               | Ret                         | ain          |
| Provider Payment Information Selection<br>Payee Information                                          |                  |                              |                                       |                                                     |                             |              |
| Future Payee     Effective / End Date     Type       Current Payee     Effective / End date     Type | Account          | Retain<br>Retain             | Future Payee<br>Current Payee         | Effective / End Date Type Effective / End date Type | Account Reta                | iin<br>ain   |
| Child Specific Payee Information                                                                     |                  |                              |                                       |                                                     |                             |              |
| Payee Child Effective / End date                                                                     | Туре А           | ccount                       | Payee C                               | hild Effective / End date                           | Type Account                | t            |
| Medicaid Mailing Information Selection                                                               |                  |                              |                                       |                                                     |                             |              |
| Mailing Information                                                                                  |                  |                              |                                       |                                                     |                             |              |
| Future C/O Effective / End Date                                                                      | R                | letain                       | Future C/O                            | Effective / End Date                                | Retain                      |              |
| Current C/O Effective / End date                                                                     | R                | Retain                       | Current C/                            | D Effective / End date                              | Retain                      |              |
| Child Specific Mailing Information                                                                   |                  |                              |                                       |                                                     |                             |              |
| C/O Child Effective                                                                                  | e / End Date     |                              | C/O                                   | Child Effective / I                                 | End Date                    |              |
| Merge Cancel                                                                                         |                  |                              |                                       |                                                     |                             |              |

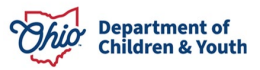

## **Completing the Provider Type Section**

On the **Provider Comparison** screen, complete the following steps:

1. In the **Retain** columns of the **Provider Type** section, select at least one provider type by clicking the appropriate check box.

| Compare Provi            | iders Switch Provider IDs           |            |        |                          |                                     |            |        |
|--------------------------|-------------------------------------|------------|--------|--------------------------|-------------------------------------|------------|--------|
| Provider Comp            | parison                             |            |        |                          |                                     |            |        |
| Provider Type            |                                     |            |        |                          |                                     |            |        |
| Provider<br>Type         | Recommending Agency                 | Begin Date | Retain | Provider<br>Type         | Recommending Agency                 | Begin Date | Retain |
| Ohio<br>Department<br>of | Test County Children Services Board | 03/26/2007 |        | Ohio<br>Department<br>of | Test County Children Services Board | 03/26/2007 |        |

#### Important Things to Know About the Provider Type:

- If provider type values display for selection, you must select at least one provider type for retention. (Click a check box in one of the two **Retain** columns.)
- If no provider types display, that means that all provider types on both records are end-dated, and these historic provider types will be retained with end-dates in the merge.
- You can select multiple provider type records for retention.
- Closed providers can be merged.
- Ohio SACWIS displays all provider types with a null end-date.
- Only the provider types with a null end-date display a check box and can be selected.
- End-dated provider types are not selectable (no check box appears).
- All end-dated provider types will be kept in the Ohio SACWIS history.

## **Completing the Provider Member Section**

On the **Provider Comparison** screen, complete the following steps:

1. In the **Retain** columns of the **Provider Member** section, select one **primary member** for retention by clicking the appropriate check box:

| Provider Member |      |                |                              |               |          |           |      |                |                   |                |
|-----------------|------|----------------|------------------------------|---------------|----------|-----------|------|----------------|-------------------|----------------|
|                 |      |                | View N                       | lember Histor | <u>y</u> |           |      |                | <u>View</u>       | Member History |
| Person ID       | Name | Effective Date | Role                         | Retain        |          | Person ID | Name | Effective Date | Role              | Retain         |
| 11111           |      | 01/01/2000     | Adult<br>Household<br>Member |               |          | 22222     |      | 01/01/2000     | Primary<br>Member |                |

Important Things to Know About Provider Member:

• Selecting a primary member is required if any of the following provider types apply (shown in the blue box):

| Emergency Caregiver                               |
|---------------------------------------------------|
| Host Home Independent Living Provider             |
| Out of State Foster Home                          |
| Out of State Kinship Care Provider – Non-Relative |
| Out of State Kinship Care Provider – Parent       |
| Out of State Kinship Care Provider – Relative     |
|                                                   |

- All active provider members will be displayed for selection.
- Only one primary member and one secondary member (if applicable) can be selected for retention.
- If a secondary member is selected, a primary member must also be selected.
- Provider members with the same **Person ID** number cannot be selected for retention.
- You can click the **View Member History** link (shown in green above) to view historical members for both the retained and duplicate providers.
- If a drop-down list appears in the **Role** field after making a selection, refer to the next step.

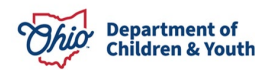

When you clicked a **Retain** check box, a drop-down list field appears in the **Role** column.

- 2. Select Primary Member or Secondary Member for that provider.
- This drop-down list allows you to retain both of the provider members and choose which one will become the primary and secondary member.
- Your selection in this drop-down list determines which members will be primary and secondary in the post-merge record.
- All other members will have a read-only label with no drop-down list.

## **Completing the Primary Address Section**

On the **Provider Comparison** screen, complete the following steps:

1. In either of the **Retain** columns of the **Primary Address** section, select one address for retention by clicking the appropriate radio button.

**Important: This is a mandatory selection**. At least one (and only one) primary address must be selected.

| Effective Date | Address                    | Retain | Effective Date | Address                   | Reta |
|----------------|----------------------------|--------|----------------|---------------------------|------|
| 3/26/2007      | 123 Test Rd Test, Oh 12345 | 0      | 03/26/2007     | 123 Test Rd Test Oh 12345 | 0    |

# **Completing the Payee Information Section**

On the **Provider Comparison** screen, complete the following steps:

1. In the **Payee Information** section, click one radio button in either of the **Retain** columns to select the **Provider Payment Information** for retention.

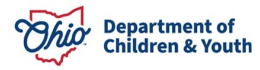

| Provider Payment li | nformation Selection |      |         |        |               |                      |      |         |        |
|---------------------|----------------------|------|---------|--------|---------------|----------------------|------|---------|--------|
| Payee Information   |                      |      |         |        |               |                      |      |         |        |
| Future Payee        | Effective / End Date | Туре | Account | Retain | Future Payee  | Effective / End Date | Туре | Account | Retain |
| Current Payee       | Effective / End date | Туре | Account | Retain | Current Payee | Effective / End date | Туре | Account | Retain |
|                     |                      |      |         |        |               |                      |      |         |        |

#### Important Things to Know About Payee Information:

- All active (future end-dated or non-end-dated) provider payment payee information will display. A **Retain** radio button will be available for each active record.
- If no payee information is recorded in Ohio SACWIS for the selected providers, no provider payment information will display.
- If there are no effective provider payment information records, you will be given no selection choices. The merged provider will then have no effective provider payment information upon a successful merge.
- The bottom row (shown in green above) shows the:
  - Last Used field displaying the last payment created date that was used for that payee.
  - > **Service Type** field displaying the service type of the payment.
- You can only select **one non-end-dated payment information record** to be retained and **no more than one active end-dated payment information record** to be retained. If a current payee and a future payee have been recorded, a provider may have one future-ended and one open-ended payee record at the same time.
- Active "default" payment information records that are not discarded based on the above edits will be updated with the **Retained Provider ID**.
- 2. In the **Child Specific Payee Information** section, view the relevant information. This is a read-only section.

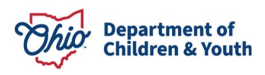

## **Completing the Medicaid Mailing Information Selection Section**

On the **Provider Comparison** screen, complete the following steps:

1. In the **Mailing Information** section, click one radio button in either of the **Retain** columns to select the **Mailing Information** record for retention.

**Note:** As shown in this example, if data is not available, no radio button will appear in a **Retain** column.

| icaid Mailing Informat | ion Selection        |        |             |                      |        |
|------------------------|----------------------|--------|-------------|----------------------|--------|
| Future C/O             | Effective / End Date | Retain | Future C/O  | Effective / End Date | Retain |
| Current C/O            | Effective / End date | Retain | Current C/O | Effective / End date | Retain |

#### Important Things to Know About Medicaid Mailing Information:

- If no override Medicaid Card Address records have been created, then no selection is required.
- If override Medicaid Card Address records have been created:
  - The Provider Comparison screen displays the Medicaid Card Address data. Ohio SACWIS displays all active (future end-dated or non-end-dated) Medicaid Card Address records and a Retain checkbox is available for each active record.
  - If multiple active 'default' Medicaid Card Address records have been selected for retention that would cause a date overlap, the system will prevent the provider merge.
  - > You can only retain the following:
    - One non-end-dated Medicaid Card Address record, and
    - One active end-dated Medicaid Card Address
    - If you select more than one, the following validation appears: "Please select only one non-end-dated Medicaid mailing record and only one active end-dated payment information record.
  - If there are any effective Medicaid Card address records, at least one of them must be retained as active.
  - If two valid active records exist (one end dated and one non-end dated) and you choose to only select the future non-ended record, the following

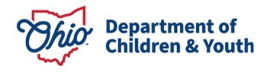

validation message appears: Provider Merge cannot be completed because the current active record exists and has not been selected, please review.

- If two valid active records (one end dated, one non-end dated) exists and you choose to only select the current (end-dated) record, the following validation message appears: Provider Merge cannot be completed because a future record exists and has not been selected, please review.
- 2. In the **Child Specific Mailing Information** section, view the relevant information. This is a read-only section.

| Child Specifi | c Mailing Information | n                    |     |       |                      |
|---------------|-----------------------|----------------------|-----|-------|----------------------|
| C/O           | Child                 | Effective / End Date | C/O | Child | Effective / End Date |
|               |                       |                      |     |       |                      |

**Important:** The system prevents provider merge if an active record for the same child exists on both providers and the resulting merge would cause an overlap of dates for the child.

3. After completing the **Provider Comparison** screen, click the **Merge** button at the bottom of the screen.

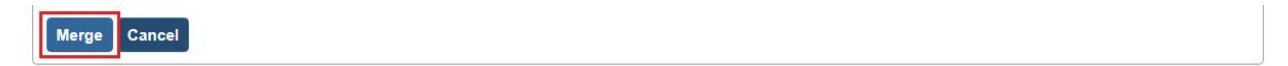

## Unsuccessful Merge

If the provider merge is not successful, a message will display under the **Merge History Filter Results** section as a **FAILED** merge. A merge would only fail if there was system issue at the time of the merge. A Non-ODJFS Merge Administrator would then need to request the merge again. This instance occurs only rarely.

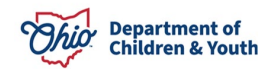

#### **Successful Merge**

If the provider merge is successful, the **Merge History Filter** screen appears displaying the following message:

| Home                                         |             | Intake              | Ca           | se             | Provider       |          | Financial | Administration |   |
|----------------------------------------------|-------------|---------------------|--------------|----------------|----------------|----------|-----------|----------------|---|
| Staff                                        | Maintenance | e Security          | Reports      | Training       | Utilities      |          |           |                |   |
| < >                                          |             |                     |              |                |                |          |           |                |   |
| Merge Person                                 |             | Merge Successful    | ly Completed |                |                |          |           |                | × |
| Identify Duplicate Per<br>Associate Case     | son         | Merge History Filte | r            |                |                |          |           |                |   |
| Maintain PSA<br>AP Workload                  |             | From Date:          |              |                |                | To Date: |           |                |   |
| Restrict Case/Intake<br>Geographical Designa | ations      | Status:             | Failed       | •              |                |          |           |                |   |
| Case Closure                                 |             | Agency:             | Test Co      | ounty Children | Services Board |          |           |                | • |
| Non ODJFS Provi     Merge                    | ider        | Requestor:          |              | ~              |                |          |           |                |   |
| AFCARS                                       |             | Sort Results By:    | Default      |                | ~              |          |           |                |   |
|                                              |             | Filter Reset        |              |                |                |          |           |                |   |

## **Successful Merge Auto-Notifications**

A successful merge occurs in Ohio SACWIS immediately. You do not need to wait overnight to view the results.

After a merge has been completed, the system automatically sends a notification to the:

- Non-ODJFS Merge Administrator for the duplicate provider
- Non-ODJFS Merge Administrator for any agencies that have services on the duplicate provider.

The notification informs these individuals as to what the newly retained Provider ID is for this resource.

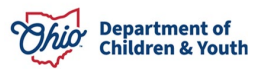

## **Viewing Completed Merges**

For a **Merge Administrator** to view their completed merge requests, complete the following steps:

- 1. On the Ohio SACWIS Home screen, click the Administration tab.
- 2. Click the **Utilities** tab.
- 3. Click **Non ODJFS Provider Merge** in the **Navigation** menu. The **Merge History Filter** screen appears.
- 4. In the **Status** field, choose **Completed** from the drop-down list.
- 5. Click the **Filter** button.

| Home                      | Intake               | Case                | Provider          | Financial | Administration |
|---------------------------|----------------------|---------------------|-------------------|-----------|----------------|
| Staff Maintena            | nce Security         | Reports Training    | Utilities         |           |                |
| < >                       |                      |                     |                   |           |                |
| Merge Person              | Merge History Filter | r                   |                   |           |                |
| Identify Duplicate Person | From Date:           |                     | To D              | ate:      |                |
| Associate Case            | 20                   |                     |                   |           |                |
| AP Workload               | Status:              | Completed V         |                   |           |                |
| Restrict Case/Intake      | Requesting           | Test County Childre | en Services Board |           | ~              |
| Geographical Designations | Agency:              |                     |                   |           |                |
| Case Closure              | Requestor:           | ~                   | J                 |           |                |
| Non ODJFS Provider        | Sort Results By:     | Defeult             |                   |           |                |
| AFCARS                    |                      | Default             | ~                 |           |                |
|                           |                      |                     |                   |           |                |
|                           | Filter Reset         |                     |                   |           |                |

The results display in the **Merge History Filter Results** section as shown in this example (refer to the next page for further explanation):

| Merge Person                           | Merge History Filter                                      |             |                            |          |             |             |  |  |
|----------------------------------------|-----------------------------------------------------------|-------------|----------------------------|----------|-------------|-------------|--|--|
| Associate Case                         | From Date:                                                |             |                            | To Date: |             |             |  |  |
| Maintain PSA                           | Status:                                                   | Completed V |                            |          |             |             |  |  |
| Restrict Case/Intake                   | Requesting<br>Agency: Test County Children Services Board |             |                            |          |             |             |  |  |
| Geographical Designations Case Closure | Requestor:                                                |             |                            |          |             |             |  |  |
| Non ODJFS Provider<br>Merge            | Sort Results By:                                          | Default     |                            |          |             |             |  |  |
| AFCARS                                 |                                                           | (           |                            |          |             |             |  |  |
|                                        | Filter Reset                                              |             |                            |          |             |             |  |  |
|                                        | Merge History Filter Results                              |             |                            |          |             |             |  |  |
|                                        | Retained Provider Name/ID                                 |             | Duplicate Provider Name/ID |          | Requestor   | Status Date |  |  |
|                                        | Test Provider / 12345                                     |             | Test Provider 2 / 121212   |          | Test Worker | 12/28/2023  |  |  |
|                                        | Add Merge Request                                         |             |                            |          |             |             |  |  |

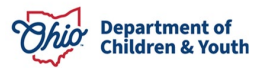

#### Important Things to Know When Viewing Completed Merges:

Some rows in the **Retained Provider Name/ID** column (shown in green above) **do not have names**, only numbers (e.g., / **1234567**).

**Reason:** If a retained provider is subsequently used as a duplicate provider, the merge transaction will display, but the provider's name will not display for the retained provider.

#### Example:

Provider A and Provider B are merged into Provider A.

Provider A record will display in a row showing a name in the **Retained Provider Name/ID** column.

If Provider C and Provider A are then merged, and A is now the duplicate, the previous row (mentioned above) will display with a number, but no name.

This is because Provider A got merged with Provider C.

#### Locating an "Old" Retained Provider ID

(Old Provider ID number compared to New Provider ID number)

To find out what the Retained Provider ID was originally, you will need to search on a Duplicate Provider ID. To do so, complete the following steps:

- 1. Locate the **new Provider ID** number.
- 2. On the **Home** screen, click the Provider tab.
- 3. Click the **Provider Search** tab.

| Home                    | Intake             | Case                | Provider    |          | Financial | Administration        |  |
|-------------------------|--------------------|---------------------|-------------|----------|-----------|-----------------------|--|
| Workload Pro            | ovider Search Prov | ider Match Recruitm | ent Inquiry | Training | Contracts | Agency Certifications |  |
| KCCP Pre-Screening Tool |                    |                     |             |          |           |                       |  |
|                         |                    |                     |             |          |           |                       |  |
| Search For Provider Pro | file               |                     |             |          |           |                       |  |
| Provider ID:            |                    |                     |             |          |           |                       |  |
|                         |                    |                     |             |          |           |                       |  |

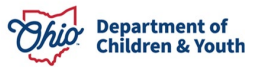

The Provider Profile Search Criteria screen appears.

- 4. In the **Provider Reference Type** field, choose **Other Reference ID** from the drop-down list.
- 5. In the **Provider Reference Number** field, type in the new **Provider ID** number.
- 6. Click the **Search** button.

| Address Lookup:                                                                           |                            |
|-------------------------------------------------------------------------------------------|----------------------------|
| Enter at least 8 characters to get address suggestions                                    |                            |
| Jnit Name:                                                                                | Unit Number:               |
| Phone:                                                                                    | County:                    |
| Provider Reference Type:<br>Other Reference ID                                            | Provider Reference Number: |
|                                                                                           |                            |
| me Match Precision<br>eturns results matching entered names including AKA names/nicknames |                            |
| + AKA/Nicknames ver Results More Results                                                  |                            |
|                                                                                           |                            |

As shown in green below, the retained result appears in the **Provider Profile Search Results** screen (**Provider Name / ID column**).

| Search Results                          |                        |                 |                   |                            |  |  |  |
|-----------------------------------------|------------------------|-----------------|-------------------|----------------------------|--|--|--|
| Result(s) 1 to 15 of 500 / Page 1 of 34 |                        |                 |                   |                            |  |  |  |
|                                         | Provider Name / ID     | Provider Status | Provider Category | Address                    |  |  |  |
| <u>view</u><br>edit                     | Test Provider / 123456 | ACTIVE          | NONODJFS          | 123 Test Rd Test, Oh 12345 |  |  |  |

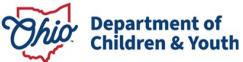

## **Recommending Agency as ODJFS**

After a successful merge, all provider type records that were involved in the merge will be updated with ODJFS as the recommending agency, excluding the provider types of **Volunteer and Child Care Provider – Type B.** 

| Basic Address Members Rela     | ationships Capacity                                                                        | 1          |              |                                        |                      |                     |  |  |
|--------------------------------|--------------------------------------------------------------------------------------------|------------|--------------|----------------------------------------|----------------------|---------------------|--|--|
| Provider Name Information      |                                                                                            |            |              |                                        |                      |                     |  |  |
|                                | _                                                                                          |            |              |                                        |                      |                     |  |  |
| Provider Name                  | Provider Name                                                                              |            |              | Date                                   | End Date             |                     |  |  |
| Test Provider                  | st Provider 03/26/2007                                                                     |            |              |                                        |                      |                     |  |  |
| Provider AKA Name Information  |                                                                                            |            |              |                                        |                      |                     |  |  |
|                                |                                                                                            |            |              |                                        |                      |                     |  |  |
|                                |                                                                                            | Provider A | KA           |                                        |                      |                     |  |  |
|                                |                                                                                            |            |              |                                        |                      |                     |  |  |
| Provider Type Information      |                                                                                            |            |              |                                        |                      |                     |  |  |
| Closed Type Status:            |                                                                                            |            |              |                                        |                      |                     |  |  |
|                                |                                                                                            |            |              | ······································ |                      | include             |  |  |
| Provider Type/Child Name       |                                                                                            | Agency     |              | Type Effective Date                    | Type End Date        | Type Status         |  |  |
| view Other                     | Other         Ohio Department of Job and Family Services         03/26/2007         Active |            |              |                                        |                      | Active              |  |  |
| Provider Status Information    |                                                                                            |            |              |                                        |                      |                     |  |  |
|                                |                                                                                            |            |              |                                        |                      |                     |  |  |
|                                |                                                                                            |            |              | 0.000                                  |                      | View Status History |  |  |
| Provider Status                |                                                                                            | Reason     |              |                                        | tatus Effective Date |                     |  |  |
| view Active                    |                                                                                            |            |              | 03/26/2007                             |                      |                     |  |  |
| Provider Reference Information |                                                                                            |            |              |                                        |                      |                     |  |  |
| Provider Reference information |                                                                                            |            |              |                                        |                      |                     |  |  |
| Reference Type                 | Reference Type Referen                                                                     |            | nce Number D |                                        |                      | escription          |  |  |
| view Other Reference ID        | 123456                                                                                     |            | Merged       | Duplicate Non-ODJFS Prov               | vider                |                     |  |  |

Below is an example from the **Provider Name Information** screen:

If you need additional information or assistance, please contact the OFC Automated Systems Help Desk at <u>sacwis help desk@childrenandyouth.ohio.gov</u>.

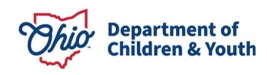

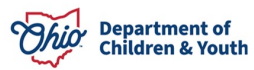